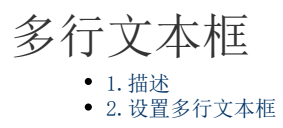

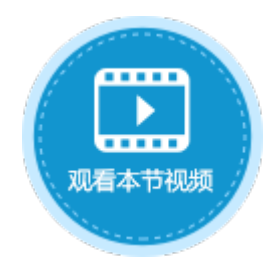

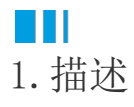

将单元格设置为多行文本框类型,运行后可在其中输入多行文本。多行文本框如下图所示。

图1 多行文本框

|   | A | В | С  | D        | E | F | G | Η | Ι | J |
|---|---|---|----|----------|---|---|---|---|---|---|
| 1 |   |   |    |          |   |   |   |   |   |   |
| 2 |   | 请 | 渝〉 | <u>ك</u> | 本 |   |   |   |   |   |
| 3 |   |   |    |          |   |   |   |   |   |   |
| 4 |   |   |    |          |   |   |   |   |   |   |
| 5 |   |   |    |          |   |   |   |   |   |   |

## Ⅰ2. 设置多行文本框

选中多行文本框,在属性设置区中选择"单元格设置"标签页,设置说明见表1。

表1 多行文本框设置说明

| 设置          | 说明                                                                                                    |  |  |  |  |  |
|-------------|----------------------------------------------------------------------------------------------------|--|--|--|--|--|
| 编辑命令        | 设置当值变化时执行的命令。只有当焦点离开文本框或按Enter键时新值才会提交,此时才会执行命令。<br>命令请参见第九章 命令。                                                     |  |  |  |  |  |
| 数据验证        | 设置多行文本框的数据验证,具体可参见页面端校验。                                                                                             |  |  |  |  |  |
| 缺省值         | 例如缺省值为A001,文本框会显示A001,如下图。    如果输入的是公式,则默认显示公式的结果。   A B C D B F G H I J K L M N   1 A001   3 A001   4 A001   5 A001 |  |  |  |  |  |
| 水印          | 当单元格中没有内容时显示的提示文字,如图1中,水印为"请输入文本"。                                                                                   |  |  |  |  |  |
| 只读          | 勾选此项后, 文本框不能编辑。                                                                                                    |  |  |  |  |  |
| 获得焦点时全选文本内容 | 勾选此项后,当文本框获得焦点时,其中的文本内容会被全部选中,这时您就可以直接编辑文本内容。                                                                        |  |  |  |  |  |

**□** 说明

在多行文本框进行输入时,可以通过Alt+Enter组合键换行。

回到顶部